## 配置和驗證SD-WAN路由器中的QoS

| 目錄          |          |  |  |
|-------------|----------|--|--|
| <u>簡介</u>   |          |  |  |
| <u>必要條件</u> |          |  |  |
| <u>需求</u>   |          |  |  |
| 採用元         | <u>生</u> |  |  |
| <u>背景</u>   |          |  |  |
| <u>設定</u>   |          |  |  |
| <u>驗證</u>   |          |  |  |
| 監視命         |          |  |  |
| <u>相關資訊</u> |          |  |  |

## 簡介

本文檔介紹如何使用VManage GUI在SD-WAN路由器上配置和驗證QoS轉發的分步指南。

## 必要條件

需求

思科建議您瞭解以下主題:

- Cisco SD-WAN<sub>o</sub>
- 對服務品質工作方式的基本瞭解。

採用元件

本檔案根據這些軟體和硬體版本:

- 思科邊緣路由器版本17.9.3
- vManage 20.9.3版

本文中的資訊是根據特定實驗室環境內的裝置所建立。文中使用到的所有裝置皆從已清除(預設))的組態來啟動。如果您的網路運作中,請確保您瞭解任何指令可能造成的影響。

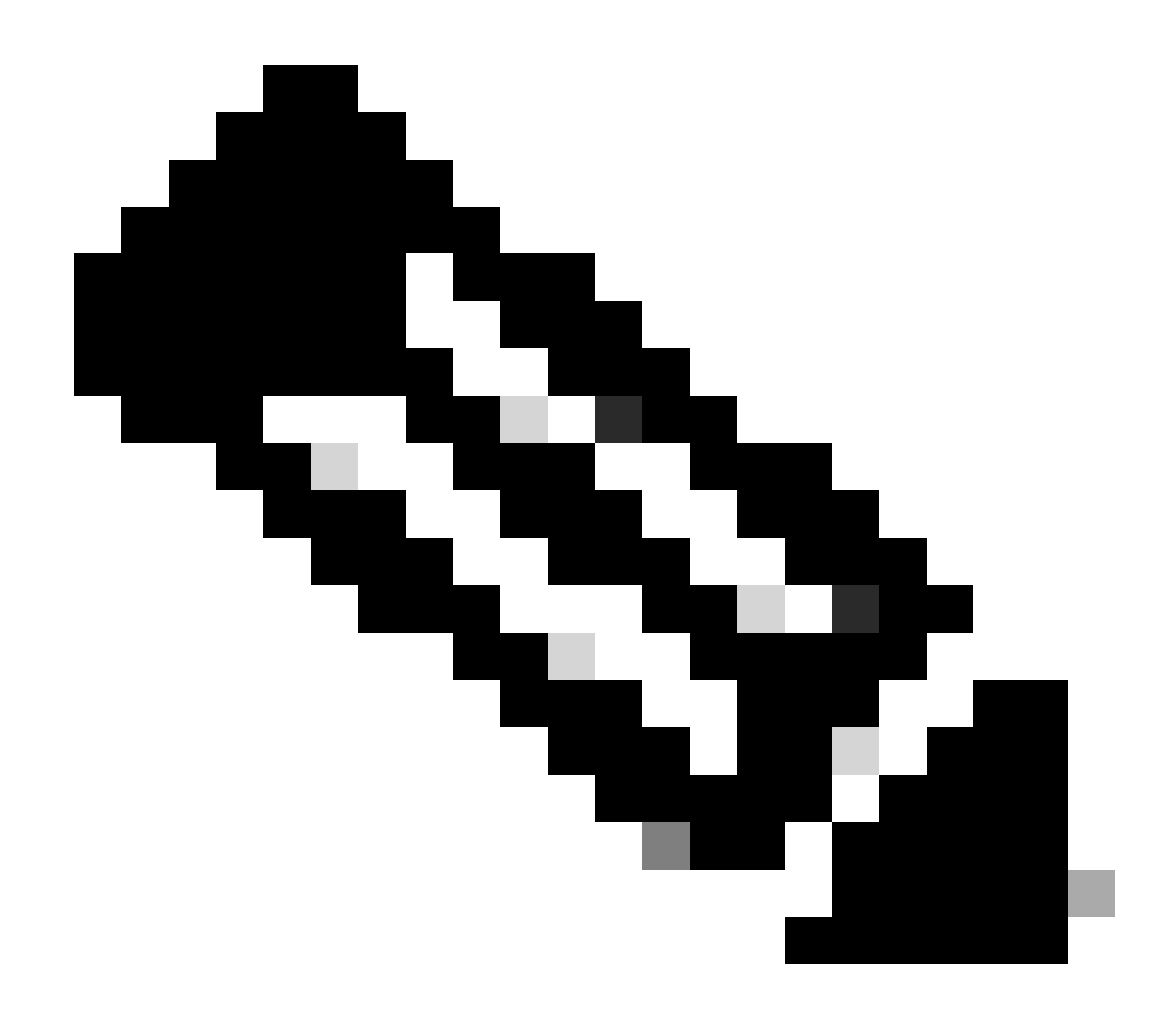

注意:本指南假設Cisco Edge路由器在vManage上已板載,並且處於vManage模式。

## 背景

如果Cisco SD-WAN Controller未配置任何集中資料策略,則所有資料流量都將從本地伺服器端網路 傳輸到本地路由器,然後傳輸到遠端路由器和遠端伺服器端網路,而不會改變其路徑。

當您要修改預設資料包轉發流時,您需要設計和調配QoS策略。要啟用該策略,請將其應用於重疊 網路中入站或出站方向的特定介面。方向與網路中的路由器相關。對於傳入介面的資料包或傳出介 面的資料包,可以有相應的策略。

## 設定

熟悉QoS部署工作流程。

- 建立在地化的策略:
  - 。建立興趣群組。
    - 。類對映
    - ◎ 策略器(可選)
  - 。配置轉發類/QoS
    - 建立QoS對映策略
    - 。建立Qos排程器
- 將在地化的策略應用於裝置模板。
- 將QoS對映和重寫策略(可選)應用於WAN介面功能模板。
- 建立集中式流量資料QoS策略,將流量分類到正確的隊列中。

要配置QoS,請先建立類清單。導航到配置>策略,選擇在地化的策略>增加策略。

#### 在此窗口中,選擇類對映,然後按一下新建類清單。

Select a list type on the left and start creating your groups of interest

| AS Path<br>Community              | ① New Class List |       |                 |
|-----------------------------------|------------------|-------|-----------------|
| Data Prefix<br>Extended Community | Class            | Queue | Reference Count |
| Class Map                         | Best_Effor       | 2     | 1               |
| Mirror                            | Voice            | 1     | 1               |
| Policer                           |                  |       |                 |
| Prefix                            |                  |       |                 |
| VPN                               |                  |       |                 |

建立類別清單

為類提供一個名稱,將其分配給一個隊列編號,然後按一下Save。 重複相同的步驟以新增更多類別。

## Class List

| Class*                                                                                                    |      |        |
|----------------------------------------------------------------------------------------------------|------|--------|
| Class_Name                                                                                                    |      |        |
| L                                                                                                    |      |        |
|                                                                                                    |      |        |
| Queue*                                                                                                    |      |        |
| Select a c 🗸                                                                                                    |      |        |
| in the second second se |      |        |
| Select a queue                                                                                                    |      |        |
| 0                                                                                                    |      |        |
| 2                                                                                                    |      |        |
| 3                                                                                                    |      |        |
| 4                                                                                                    |      |        |
| 5                                                                                                    | Sava | Cancel |
| 6                                                                                                    | Dave | Juncer |
| 7                                                                                                    |      |        |
|                                                                                                    |      |        |

儲存類別清單

#### 建立類清單後,按一下Next繼續建立QoS對映。在Configure Forwarding Classes/QoS窗口中,導 航到QoS Map > Add QoS Map > Create New。

|                             | Create G              | roups of Interest | Configure Forwarding Class | sses/QoS | — Oconfigure Acces |
|-----------------------------|-----------------------|-------------------|----------------------------|----------|--------------------|
| Add and Configure a QoS Map | rrite VPN OoS Man     |                   |                            |          |                    |
|                             |                       |                   |                            |          |                    |
| Add OoS Map V (Add ar       | nd Configure QoS Map) |                   |                            |          |                    |
| Create New Import Existing  |                       |                   |                            |          |                    |
| Name                        | Туре                  | Descrip           | lion                       | Mode     |                    |
|                             |                       |                   |                            | No       | data available     |

建立QoS對映

為QoS對映指定名稱和說明,並按一下Add Queue建立隊列。

| Add QoS Map Policy |                     |          |       |                          |           |
|--------------------|---------------------|----------|-------|--------------------------|-----------|
| Name*              | QoS_Map_Name        |          |       |                          |           |
| Description*       | QoS_Map_Description |          |       |                          |           |
|                    |                     |          |       |                          |           |
| Q Search           |                     |          |       |                          |           |
| Add Queue          |                     |          |       |                          |           |
| Queue 🔺            | Bandwidth %         | Buffer % | Burst | Scheduling Type          | Drop Type |
| 0                  | 100                 | 100      | 15000 | Low Latency Queuing(LLQ) | Tail      |

#### 在此視窗中,選取在建立類別清單時指派的佇列編號、指定頻寬和緩衝區百分比,然後選擇此佇列 的捨棄型別。按一下Save Queue。對需要建立的每個類清單重複相同的步驟。

| Queue            | 1                         |            | •      |
|------------------|---------------------------|------------|--------|
| Bandwidth %      |                           |            | 20     |
| Buffer %         |                           |            | 20     |
| Scheduling       | Weighted Round Robin(WRR) |            |        |
| Drops            | Random Early              |            | •      |
| Forwarding Class | voice                     |            | •      |
|                  |                           |            |        |
|                  |                           | Save Queue | Cancel |

QoS計畫配置

對隊列設定滿意後,點選Save Policy,然後點選Next繼續操作,直到到達Policy Overview頁面。 在此頁面上,提供本地策略的名稱和說明,選擇Netflow、應用、雲QoS等選項,然後按一下儲存 策略。

在QoS對映中建立隊列

|   |                     |                                | Create Groups of Interest | Configure Forwarding Cl | lasses/QoS       | Configure Access Control Lists — | Configure Route Policy | Policy Overview |
|---|---------------------|--------------------------------|---------------------------|-------------------------|------------------|----------------------------------|------------------------|-----------------|
|   | Enter name and desc | ription for your localized mas | ster policy               |                         |                  |                                  |                        |                 |
|   | Policy Name*        | QoS_Policy_Name                |                           |                         |                  |                                  |                        |                 |
|   | Policy Description* | QoS_Policy_Description         |                           |                         |                  |                                  |                        |                 |
|   |                     |                                |                           |                         |                  |                                  |                        |                 |
|   | Policy Settings     |                                |                           |                         |                  |                                  |                        |                 |
|   | Netflow Netflow     | V IPv6 Application             | Application IPv6          | Cloud QoS Service side  | Implicit ACL Log | jing                             |                        |                 |
| 儲 | 存QoS策略              |                                |                           |                         |                  |                                  |                        |                 |

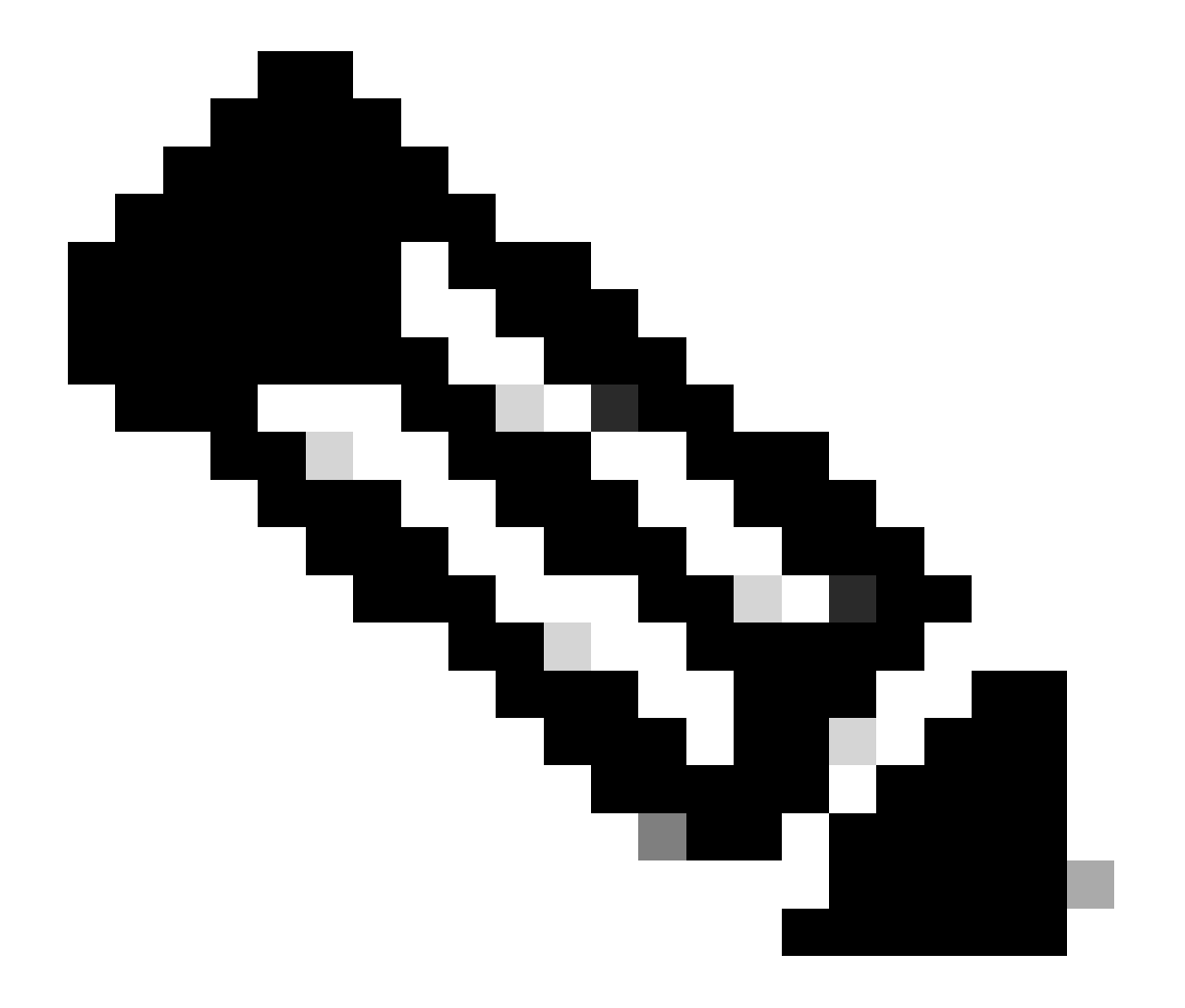

注意:對於低延遲隊列(LLQ),對映到隊列0的任何類也必須配置為使用LLQ。隊列1至7可 用於資料流量,這七個隊列的預設排程是加權輪詢(WRR)。當未對資料流量配置QoS時 ,隊列2是預設隊列。

到目前為止,您已建立QoS標準,但尚未應用。為此,請導航到Configuration > Template > Device Template,將本地策略附加到我們的裝置模板中,找到我們的模板,在三個點上選擇「Edit」。 在 裝置模板中,訪問Additional Templates。

| Additional Templates |                                    |    |
|----------------------|------------------------------------|----|
| AppQoE               | Choose 🔻                           | •] |
| Global Template *    | Factory_Default_Global_CISCO_Templ |    |
| Cisco Banner         | Factory_Default_Retail_Banner -    | •] |
| Cisco SNMP           | Choose 🔻                           | -  |
| TrustSec             | Choose                             |    |
| CLI Add-On Template  | aaa oli                            |    |
|                      |                                    |    |
| Policy               | QoS_Policy -                       | ·  |

在裝置模板上分配QoS策略

請注意,如果這是即時模板,請完成標準流程以將更改推送到裝置。

下一步包括透過導航到配置>模板>功能模板,在WAN介面上應用QoS對映和整形速率。 找到您的 介面模板,在三點上選擇編輯,然後繼續在ACL/QoS下配置整形速率和QoS對映。 完成後按一下 Update。

| ACL/QOS             |             |
|---------------------|-------------|
| Adaptive QoS        | ⊘ ▼ On Off  |
| Shaping Rate (Kbps) | ⊕ ▼ 8000    |
| QoS Map             | ⊕ ▼ QoS-Map |
| VPN QoS Map         | ⊘ -         |

介面上的QoS策略和整形

現在您已成功建立QoS設定,下一步包括建立資料策略,以將流量適在地分類為轉發類。為此,請 點選Configuration > Policies > Centralized Policy > Find our Main Policy,在三個點上選擇Edit,然 後訪問Traffic Rules > Traffic Data > Add Policy > Create New。

|                                                                                                    | Policy Application Topolog | y Traffic Rules |
|----------------------------------------------------------------------------------------------------|----------------------------|-----------------|
| Choose a tab and add Traffic rules under the selected type<br>Application Aware Routing Traffic Data Cflowd |                            |                 |
| Q Search                                                                                                    |                            |                 |
| Add Policy → (Create a data policy)<br>Create New                                                           |                            |                 |
| Import Existing                                                                                             |                            |                 |
| Name Type Description                                                                                       | Mode                       | Reference (     |

No data available

建立QoS資料策略

在Sequence型別中,確保選中QoS。

# Add Data Policy

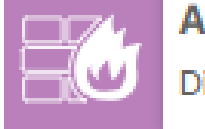

## Application Firewall

Direct application traffic to a firewall.

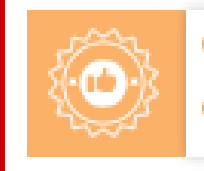

## QoS

Class/QoS maps for packet forwarding.

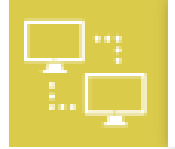

## Service Chaining

Rerouting data traffic through firewalls, load balancers and IDP's.

Х

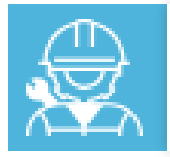

## Traffic Engineering

Direct control traffic along a desired path.

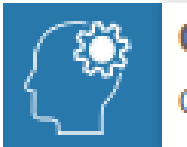

#### Custom

Create a custom policy.

序號型別選取

提供QoS策略的名稱和說明。點選Sequence Rule,在Match欄位下選擇應用程式,在Action頁籤下 選擇DSCP、Forwarding Class。對需要匹配的其他應用或流量模式重複此過程。

| Name*                              | QoS_Policy |                             |                             |   |                                 |          |                        |                      |        |                    |             |               |               |   |                 |
|------------------------------------|------------|-----------------------------|-----------------------------|---|---------------------------------|----------|------------------------|----------------------|--------|--------------------|-------------|---------------|---------------|---|-----------------|
| Description*                       | QoS_Policy |                             |                             |   |                                 |          |                        |                      |        |                    |             |               |               |   |                 |
| Sequence Type     Type & doop to p | e 💿        | QoS<br>Sequence Rule Drag a | ind drop to re-arrange rule | 5 |                                 |          |                        |                      |        |                    |             |               |               |   | Quality of Serv |
| 1 0.5 0.5                          | :          | Protocol                    | v4 •                        | • | plication/Application Family Li | lat DSCP | Match<br>Packet Length | Actions<br>PLP Proto | iol S  | iource Data Prefix | Source Port | Destination D | Data Prefix C | ۲ |                 |
| Default Action                     |            | Match Conditions            |                             |   |                                 |          |                        |                      | Action | s                  |             |               |               |   |                 |
|                                    |            | Application/Application Fa  | amily List                  |   |                                 |          |                        | ×                    | Acce   | pt                 | E           | nabled        |               |   |                 |
|                                    |            | REAL_TIME_APPS ×            |                             |   |                                 |          |                        | •                    | DSCR   | •                  | [           | 46            |               |   | ×               |
|                                    |            |                             |                             |   |                                 |          |                        |                      | Forwa  | arding Class       | [           | Best_Effor    |               |   | ×               |

# 建立所有序列後,按一下Save Data Policy。 要應用QoS策略以更正VPN和站點清單,請導航到策略應用>流量資料,找到您的QoS策略,點選新建站點/區域清單和VPN清單。

|                       |                 |                          |                          | Policy Application | Topology | Traffic Rules |
|-----------------------|-----------------|--------------------------|--------------------------|--------------------|----------|---------------|
| Add policies to sites | and VPNs        |                          |                          |                    |          |               |
| Policy Name*          | Main_Policy     |                          |                          |                    |          |               |
| Policy Description*   | Main_Policy     |                          |                          |                    |          |               |
| Topology Applic       | ation-Aware Rou | ting Traffic Data Cflowd | Role Mapping for Regions | 3                  |          |               |
|                       |                 |                          |                          |                    |          |               |
| QoS_Policy            |                 |                          |                          |                    |          |               |

在主策略上承載QoS策略

#### 需要應用此策略。從服務方向,選擇應用此策略的站點清單和VPN清單。完成後按一下Add。

|   | <ul> <li>New Site/R</li> </ul> | /Region List and VPN List |   |
|---|--------------------------------|---------------------------|---|
| l | O From Service                 | ce 🔿 From Tunnel 🔿 All    |   |
|   | O Site List                    | C Region •                |   |
|   | Select Site List               | 7                         |   |
|   | Branch X                       |                           | - |
|   | Select VPN List                |                           |   |
|   | vpn10 ×                        |                           | Ť |
|   |                                |                           |   |

分配站點和vpn清單

最後,儲存策略更改並批准啟用。由於這是即時策略,因此更改將直接傳送到vSmarts。

#### 驗證

我們可以在配置預覽上的模板推送期間驗證更改

在class-map部分下,您會看到您建立的類。 在本示例中,Best\_Effor匹配隊列2,語音匹配隊列1。請注意,由於隊列0是低延遲隊列(LLQ),因 此預設情況下增加了該隊列。

```
class-map match-any Best_Effor
match qos-group 2
!
class-map match-any Queue0
match qos-group 0
!
class-map match-any隊列1
match qos-group 1
```

! class-map match-any隊列2 match qos-group 2 ! class-map match-any語音 match qos-group 1 !

在policy-map部分下,您可以看到策略名稱、以百分比表示的管制速率、排程程式型別。 在本示例中,Queue0類具有40%的頻寬和優先順序級別1,因為此隊列是LLQ,其他隊列1和w用於 資料流量,並且計畫型別設定為random-detect precedence-based

policy-map QoS-Map class Queue0 管制率百分比40 ! 優先等級1 ! 類別佇列1 頻寬剩餘率35 基於隨機檢測優先順序 class class-default 頻寬剩餘比率25 基於隨機檢測優先順序 在每個WAN介面下,您可以看到它在帶外應用的QoS策略。 interface GigabitEthernet1

service-policy output QoS-Map

interface GigabitEthernet2 service-policy output QoS-Map

可以透過導航到Monitor > Devices或Monitor > Network以檢視20.6.x及更早的代碼,從而監控 QoS。選擇所需的路由器並導航到Applications > QoS > Select WAN interface,您可以檢查每個隊 列的即時流量或每小時流量。

| APPLICATIONS<br>SAIE Applications | Real Time 1h                                                                                                    | 3h 6h 12h 24h 7days Custom |
|-----------------------------------|----------------------------------------------------------------------------------------------------|----------------------------|
| Interface                         | Chart: Post Policy Rate V O Kbps O PPS                                                                                                    |                            |
| Tracker                           | 15 kbps                                                                                                    | Legend     Aggregate       |
| ON-DEMAND                         | G         10 kbps           Jan 30, 16:30:00 <ul></ul>                                                                                                    | Queue0     Queue1          |
| FEC Recovery Rate                 | C S taps     C Unwer/Date (Roco) 10 000bps     C Unwer/Date (Roco) 10 000bps     C Unwer/Date (Roco) 10 000bps     C Unwer/Date (Roco) 10 000bps     C Unwer/Date (Roco) 10 000bps     C Unwer/Date (Roco) 10 000bps     C Unwer/Date (Roco) 10 000bps                                                                                                    | Queue2                     |
| SSL Proxy                         | 0 ktops  Consult[Drop Ottps1] 0.00kbps Consult[Drop Ottps1] 0.00kbps Consult[Drop Ottps1] 0.00kb |                            |
| AppQoE DRE Optimization           | G 1 10ps                                                                                                    |                            |
| Connection Events                 | 0.5 kbps                                                                                                    |                            |
| WAN Throughput<br>Flows           | 0 kbps<br>Jan 30, 16:20 Jan 30, 16:25 Jan 30, 16:30 Jan 30, 16:35 Jan 30, 16:45 Jan 30, 16:45 Jan 30, 16:54 Jan 30, 16:55                                                                                                    |                            |

監控QoS圖形

#### 監視命令

如果使用任何本地訪問清單,請使用以下命令:

```
show sdwan policy access-list-associations
show sdwan policy access-list-counters
show sdwan policy access-list-names
show sdwan policy access-list-policers
```

```
要透過集中策略運行命令檢查QoS資料策略,並從輸出中注意到QoS策略名稱、要匹配的流量、要
為操作下的每個序列分配的dscp值和轉發類。
show sdwan policy data-policy-filter
舉例來說:
策略
data-policy _vpn10_QoS_Policy
vpn-list vpn10
序列1
匹配
源IP 0.0.0/0
app-list REAL_TIME_APPS
!
動作接受
設定
dscp 46
forwarding-class Best_Effor
!
序列11
匹配
源IP 0.0.0/0
app-list VIDEO_CONF
動作接受
設定
```

```
dscp 46
forwarding-class語音
!
default-action accept
!
```

使用命令show policy-map interface GigabitEthernet 1,您可以找到有關每個隊列的資料流以及是 否和丟棄關聯的實用資訊。 舉例來說:

<#root>

GigabitEthernet1 Class-map: class-default (match-any)

1100 packets,

113813 bytes 30 second offered rate 0000 bps,

drop rate 0000 bps

Match: any Queueing

queue limit 1041 packets

(queue depth/total drops/no-buffer drops) 0/0/0 (pkts output/bytes output) 934/56377 bandwidth remaining ratio 25 Exp-weight-constant: 9 (1/512) Mean queue depth: 0 packets Random drop Tail drop Minimum Mark class Transmitted Maximum pkts/bytes pkts/bytes pkts/bytes thresh thresh prob

0 929/55910 0/0 0/0 260 520 1/10

| 1 | 0/0   | 0/0 | 0/0 | 292 | 520 | 1/10 |
|---|-------|-----|-----|-----|-----|------|
| 2 | 0/0   | 0/0 | 0/0 | 325 | 520 | 1/10 |
| 3 | 0/0   | 0/0 | 0/0 | 357 | 520 | 1/10 |
| 4 | 0/0   | 0/0 | 0/0 | 390 | 520 | 1/10 |
| 5 | 0/0   | 0/0 | 0/0 | 422 | 520 | 1/10 |
| 6 | 5/467 | 0/0 | 0/0 | 455 | 520 | 1/10 |
| 7 | 0/0   | 0/0 | 0/0 | 487 | 520 | 1/10 |

## 相關資訊

• <u>思科技術支援與下載</u>

#### 關於此翻譯

思科已使用電腦和人工技術翻譯本文件,讓全世界的使用者能夠以自己的語言理解支援內容。請注 意,即使是最佳機器翻譯,也不如專業譯者翻譯的內容準確。Cisco Systems, Inc. 對這些翻譯的準 確度概不負責,並建議一律查看原始英文文件(提供連結)。